# WIKIPEDIA Die freie Enzyklopädie

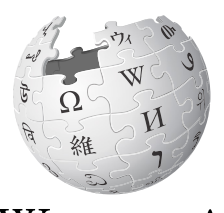

WIKIPEDIA Die freie Enzyklopädie

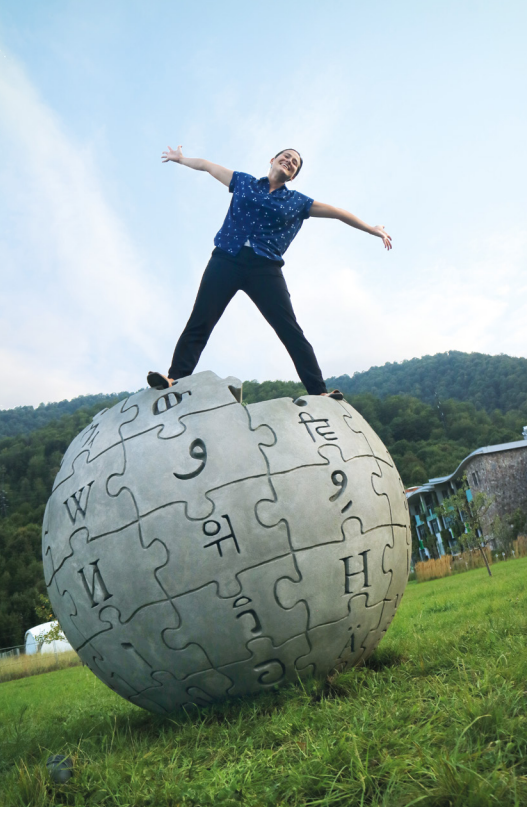

Der Leitfaden für alle, die etwas zu Wikipedia beitragen möchten

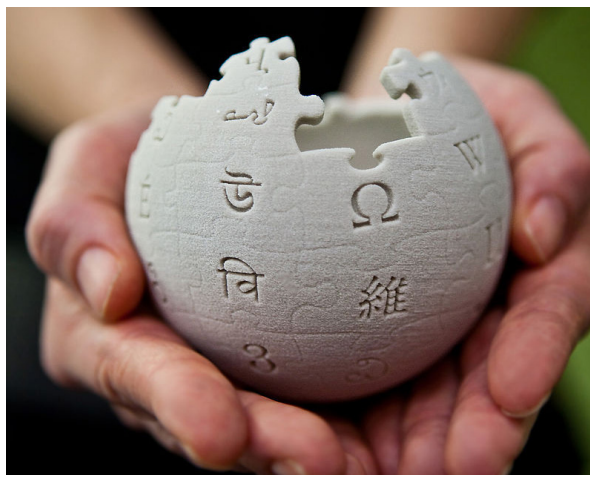

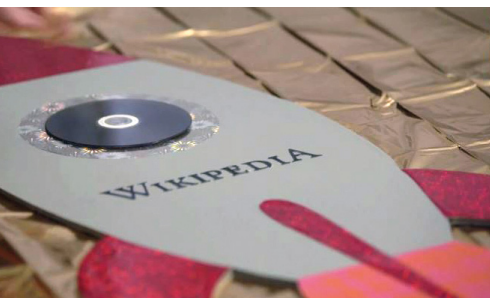

Teile dein Wissen gemeinsam mit anderen in der umfangreichsten Enzyklopädie der Welt!

de.wikipedia.org

## **INHALTSVERZEICHNIS**

| Wikipedia – ein Wikimedia-Projekt            | 1  |
|----------------------------------------------|----|
| Grundlagen                                   | 2  |
| Seiten bearbeiten                            | 4  |
| Text formatieren                             | 5  |
| Artikel verfassen                            | 6  |
| Neue Seite anlegen                           | 8  |
| Artikel strukturieren                        | 9  |
| Anmelden                                     | 10 |
| Änderungen im Blick behalten                 | 11 |
| Kommunizieren                                | 13 |
| Mit dem Smartphone Wikipedia bearbeiten      | 14 |
| Individuelle Ansprechpersonen finden         | 16 |
| Lokale Aktivitäten und überregionale Treffen | 17 |
| Ideenförderung                               | 19 |
| Weitere Informationen und Hilfeseiten        | 20 |

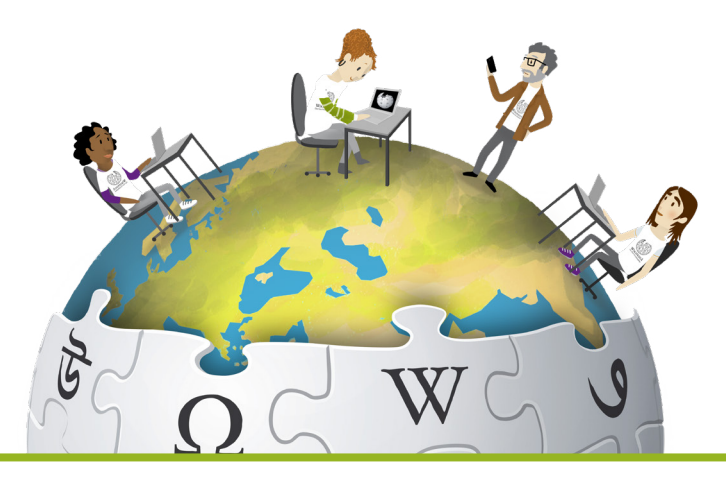

"Stell dir eine Welt vor, in der das gesamte Wissen der Menschheit jedem frei zugänglich ist. Das ist unser Ziel."

Wikipedia-Gründer Jimmy Wales

**Wikipedia** ist die wohl umfangreichste gemeinschaftlich erstellte Sammlung Freien Wissens in annähernd 300 Sprachen. Allein die deutschsprachige Ausgabe umfasst **weit über zwei Millionen Artikel** – und täglich kommen Hunderte hinzu.

Die Inhalte von Wikipedia werden von Ehrenamtlichen zusammengetragen, aufbereitet und zur Verfügung gestellt. Sie können von allen frei genutzt werden.

Weitere freie Wikimedia-Projekte, die in ehrenamtlicher Arbeit von Freiwilligen auf der ganzen Welt aufgebaut werden, sind unter anderem das Wörterbuch Wiktionary, die Wissensdatenbank Wikidata, das Medienarchiv Wikimedia Commons oder die Quellensammlung Wikisource. Die Stärke der Wikimedia-Projekte liegt demnach im freiwilligen Engagement von Menschen aller Altersklassen und jeglicher Herkunft. Millionen von uns profitieren täglich von diesem Engagement.

Betreiberin der verschiedenen Wikimedia-Projekte ist die US-amerikanische Wikimedia Foundation mit Sitz in San Francisco. Dazu gibt es weltweit inzwischen 100 Wikimedia-Gruppen und -Organisationen, die die Arbeit und die Ziele der Wikimedia Foundation unterstützen.

Die wachsende Bedeutung der Wikimedia-Projekte bewegte aktive Wikipedia-Autorinnen und -Autoren zur Gründung von Wikimedia Deutschland (2004), Wikimedia CH (2006) und Wikimedia Österreich (2008). Die gemeinnützigen Mitglieder-Vereine fördern den Grundgedanken hinter der Enzyklopädie: Die Idee des Freien Wissens soll Bestandteil des Alltags werden. Die Aufgabenfelder der Vereine sind die Unterstützung von Freiwilligen und die Gewinnung von neuen Autoren und Autorinnen, die Weiterentwicklung der zugrunde liegenden Software sowie gesetzliche Rahmenbedingungen dafür, dass Projekte wie Wikipedia auch in Zukunft entstehen können.

## GRUNDLAGEN

#### Wissen ist gut. Freies Wissen ist besser.

Wikipedia, die freie Enzyklopädie, ist einzigartig und funktioniert denkbar einfach. Dieser Leitfaden erklärt, wie du dich an diesem Projekt aktiv beteiligen und die Enzyklopädie mit eigenen Beiträgen ergänzen kannst.

Alles, was du dazu benötigst, ist ein Internetzugang, ein Webbrowser oder die offizielle und kostenlose Wikipedia-App, deine Begeisterung für Wissen und die Freude am Schreiben oder Korrigieren.

Eine freie Lizenz (die sogenannte "Creative Commons Namensnennung – Share-Alike") regelt die Weiternutzung von Wikipedia-Inhalten als gemeinschaftliche Arbeitsgrundlage. Das heißt, dass alle die Inhalte von Wikipedia nutzen, verbreiten und verändern dürfen, solange die Herkunft verlinkt oder genannt wird und veränderte Fassungen der Inhalte wiederum nur unter der oben genannten Lizenz veröffentlicht werden.

Mach auch du mit bei der größten Enzyklopädie und teile dein Wissen gemeinsam mit der Wikipedia-Community und der Welt und hilf dabei, den freien Zugang zu Wissen überall zur Selbstverständlichkeit zu machen!

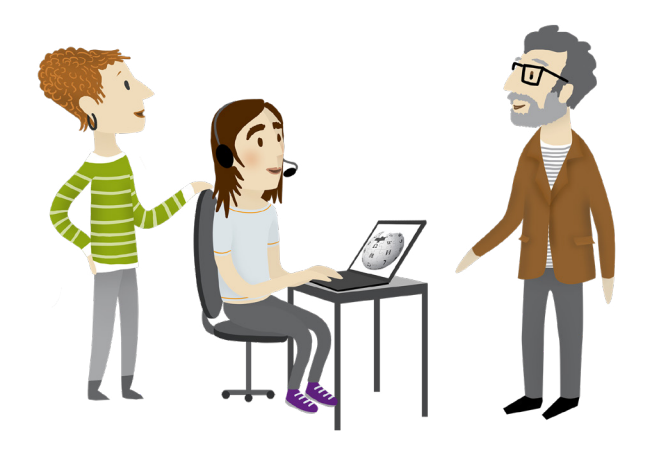

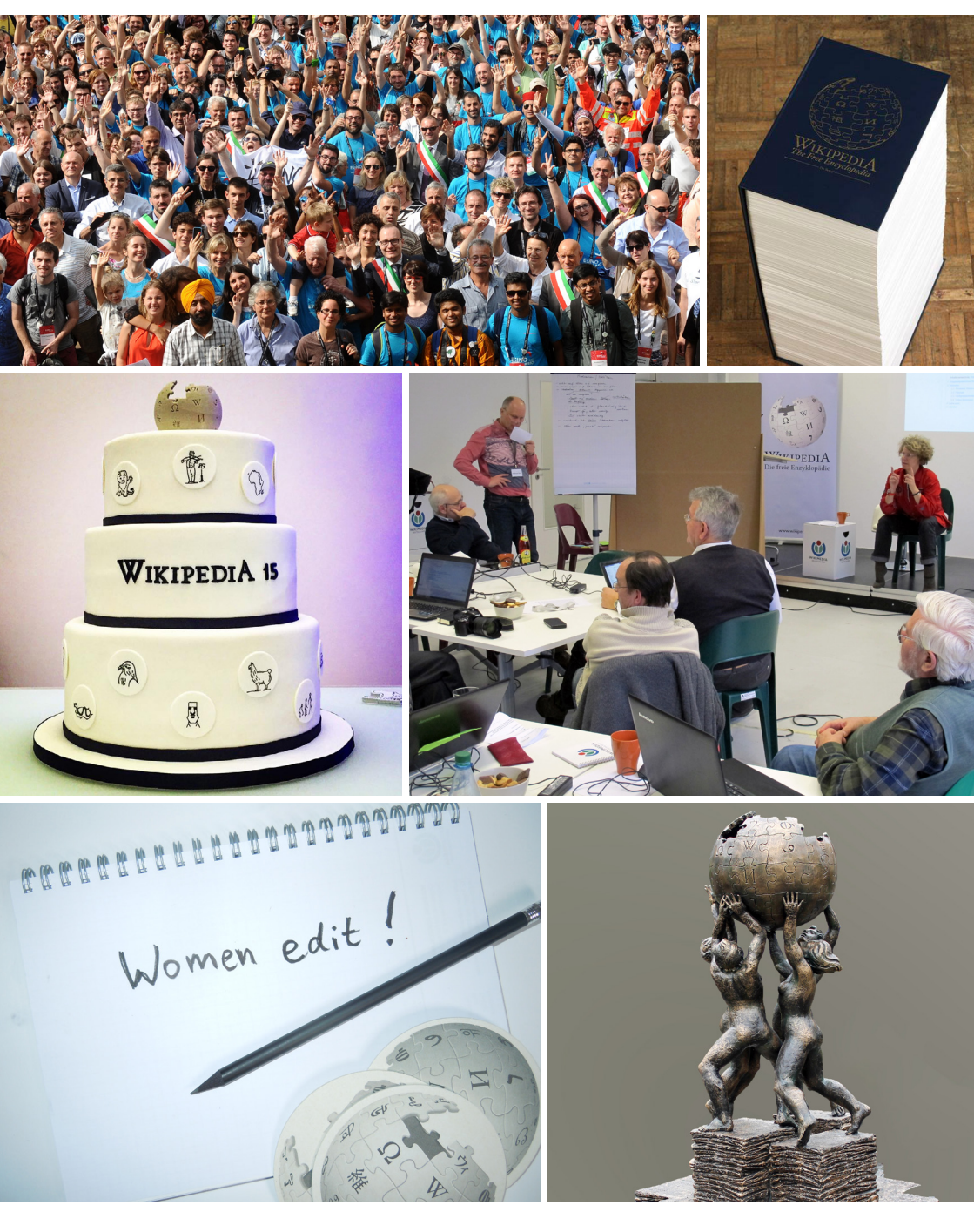

# **SEITEN BEARBEITEN**

## **Erste Schritte**

Um in Wikipedia etwas zu ändern oder zu ergänzen, ist keine Anmeldung und keine zusätzliche Software erforderlich. Dennoch hat eine Anmeldung große Vorteile (siehe ab Seite 11). Du kannst eine Seite der Enzyklopädie direkt im Browser bearbeiten – unabhängig von dem verwendeten Betriebssystem und von der Art und Version deines Browsers. Möglich macht dies "MediaWiki", die Software im Hintergrund der Online-Enzyklopädie.

Du hast in einem Wikipedia-Artikel einen Tippfehler entdeckt? Dann lege gleich los! Ohne technische Kenntnisse kannst du diesen nämlich in drei einfachen Schritten sofort ausbessern:

1. Auf jeder editierbaren Seite findest du oben den Link "Bearbeiten". Ein Klick darauf öffnet einen Texteditor ("VisualEditor").

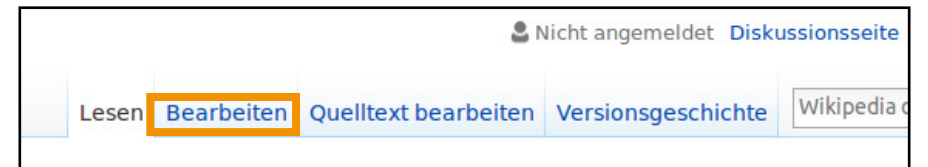

2. In dem Texteditor kannst du nun deine Änderungen vornehmen.

**3.** Anschließend klickst du oben rechts auf "Änderungen speichern". Es öffnet sich ein Dialogfenster, in dem du unter "Zusammenfassung und Quellen" eingeben solltest, was du gemacht hast. Bei Rechtschreibkorrekturen wäre das z. B. "Tippfehler". Zuletzt musst du erneut auf "Änderungen speichern" gehen, um deine Bearbeitung zu veröffentlichen.

| Bearbeiten | Quelltext bearbeiten | Versionsgeschichte | Wikip | edia du | irchsuc | hen | Q                    |  |
|------------|----------------------|--------------------|-------|---------|---------|-----|----------------------|--|
|            |                      |                    | 0     | ⋒       | ≡       | u n | Änderungen speichern |  |

# **TEXT FORMATIEREN**

Um Texte und Artikel zu formatieren, bietet die Menüleiste des Texteditors zahlreiche Möglichkeiten. Dort lassen sich typografische Änderungen vornehmen, Sonderzeichen einfügen, Listen und Tabellen erstellen, Mediendateien einbinden und vieles mehr.

| Artikel | Dis | kussion |   |            |   |            |      |            | Erste | llen | Quelltext erstellen | Wil | kipedia | durchs | uchen | Q               |
|---------|-----|---------|---|------------|---|------------|------|------------|-------|------|---------------------|-----|---------|--------|-------|-----------------|
| 4       | *   | Absatz  | Ŧ | <u>A</u> - | Ø | 66 Belegen | ;≡ - | Einfügen 👻 | Ω     |      |                     | 0   | ⋒       | ≡      | av    | Seite speichern |

Wenn du dich mit der vereinfachten Auszeichnungssprache Wiki-Syntax vertraut gemacht hast, kannst du den Artikel über den Link "Quelltext bearbeiten" auch direkt im Quellcode ändern. Grundkenntnisse in Wiki-Syntax können hilfreich sein, da auf den Artikel-Diskussionsseiten und Wikipedia-Projektseiten bis auf Weiteres nur Beiträge über "Quelltext bearbeiten" möglich sind.

Für die Formatierung der Artikel gelten bei Wikipedia einige allgemeine Konventionen, die du unter **de.wikipedia.org/wiki/WP:FORM** einsehen kannst.

Tipps, wie gute Artikel aussehen, erhältst du unter: de.wikipedia.org/wiki/WP:WGAA

Ein ausführliches Benutzerhandbuch mit allen Formatierungsmöglichkeiten ist unter folgendem Link zu finden: **de.wikipedia.org/wiki/H:VE/\*** 

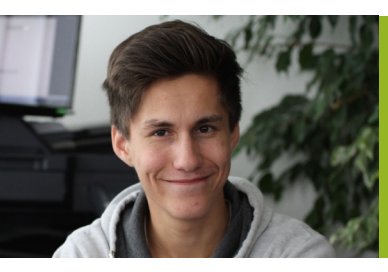

"Ich schreibe für Wikipedia, weil ich so jeden Tag neue Dinge lerne."

SDKmac

# **ARTIKEL VERFASSEN**

Das Arbeiten in Wikipedia hast du jetzt in Grundzügen kennengelernt. So kannst du dich gleich ans Werk machen: Erweitere existierende Artikel, wo du es für notwendig hältst. Oder wage dich an einen ersten eigenen Artikel. Bitte beachte dabei die folgenden Punkte:

#### Themenwahl

Die zu füllenden Lücken in Wikipedia sind teilweise noch immer groß. Suche dir ein Thema, das dich interessiert, oder lass dich inspirieren, indem du dich durch die nach Themen sortierte Liste der Artikelwünsche klickst: **de.wikipedia.org/wiki/WP:Artikelwünsche** 

Alle Beiträge sollten von allgemeinem Interesse sein und den Relevanzkriterien von Wikipedia entsprechen: **de.wikipedia.org/wiki/WP:RK** 

Du kannst auch Artikel, die du nur in anderen Sprachversionen findest, übersetzen: **de.wikipedia.org/wiki/WP:Ü** 

## Stil

Im Gegensatz zu kurzen stichwortartigen Lexikoneinträgen sollte ein Wikipedia-Artikel mindestens aus mehreren vollständigen Sätzen bestehen. Wichtig: Schreibe sachlich, neutral und allgemein verständlich. Tipps zum Schreiben in Wikipedia findest du unter:

de.wikipedia.org/wiki/WP:WSIGA

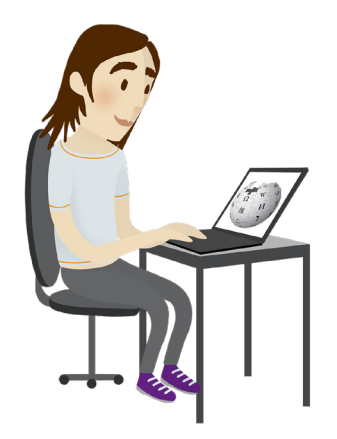

# **ARTIKEL VERFASSEN**

#### Quellenangaben und Urheberrecht

In Wikipedia-Artikeln müssen für die Aussagen Belege aus zuverlässigen Publikationen angegeben werden, damit alle die dargestellten Informationen im Zweifel überprüfen und nachvollziehen können. Selbstverständlich sollten alle eingetragenen Inhalte von dir selbst zusammengestellt oder frei von Urheberrechtsverletzungen sein.

Es empfiehlt sich, deinen neuen Artikel zunächst ungestört in einem eigenen Dokument vorzubereiten und ihn dann vollständig in Wikipedia zu veröffentlichen. So läufst du nicht Gefahr, dass der Artikel direkt zu Beginn gelöscht wird, wenn du noch nicht fertig bist. Außerdem hast du so genug Zeit, um Einzelheiten zu verbessern, bevor der Artikel für alle sichtbar wird

Belege können über Betätigung der entsprechenden Schaltfläche ( **Selegen**) eingefügt werden. Dabei öffnet sich ein Dialogfenster, in dem sich die Belege automatisch durch Einfügen eines Links generieren oder durch Einfügen der entsprechenden

| 1<br>Abbrechen      | Einen B    | eleg hinzufügen |    |
|---------------------|------------|-----------------|----|
| Automatisch         | Manuell    | Weiterverwende  | en |
| URL, DOI oder PMIE  | þ          |                 |    |
| z. B. http://www.ex | kample.com | Erzeuge         | n  |
|                     |            |                 | _  |

Informationen manuell eingeben lassen.

Weitere Informationen zur Arbeit mit Belegen findest du unter: de.wikipedia.org/wiki/WP:BLG

Vermeide Selbstdarstellungen der eigenen Person oder des eigenen Unternehmens oder Vereins, um Interessenkonflikte auszuschließen.

# **NEUE SEITE ANLEGEN**

Du hast ein Thema gefunden und genügend Material für einen eigenen Artikel gesammelt? Vielleicht hast du auch schon einen ersten Entwurf auf deinem Computer gespeichert? Dann erstelle in nur vier kurzen Schritten eine neue Seite in Wikipedia:

1. Gib den Titel, den der Artikel bekommen soll, oben rechts in die Wikipedia-Suchfunktion ein und betätige die Eingabetaste.

| issionsseite | Beiträge | Benutzerkonto erstellen | Anmelde |
|--------------|----------|-------------------------|---------|
|              |          |                         |         |
| Bambusnat    | ter      |                         | 0       |

2. Gibt es den Artikel noch nicht, erhältst du eine Seite mit Suchresultaten. Gehe dort auf den roten Link "erstellen".

| Suchergebnisse                                                                                                    |                                                                          |
|----------------------------------------------------------------------------------------------------|--------------------------------------------------------------------------|
|                                                                                                    |                                                                          |
| Q Bambusnatter 😵 Volltext                                                                                                    |                                                                          |
| Enzyklopädische Artikel Multimedia Alles Erweitert                                                                                                    |                                                                          |
| Der Artikel "Bambusnatter" existiert in der deutschsprachigen Wikipedia nicht. Du kannst den Artik <mark>e erstellen</mark> Que<br>Wenn dir die folgenden Suchergebnisse nicht weiterhelfen, wende dich bitte an die Suchhilfe oder suche nach "Bam | lltext-Editor, Anleitung).<br>busnatter" in anderssprachigen Wikipedias. |

3. Nun öffnet sich ein leeres Textfeld, in das du deinen Beitrag einfügen und bei Bedarf über die Werkzeugleiste darüber formatieren kannst.

| Artikel Di | skussion   |     |     |   |            |      |            |   |
|------------|------------|-----|-----|---|------------|------|------------|---|
| ♠ →        | Absatz     | -   | 4 - | Ø | 66 Belegen | 13 - | Einfügen 👻 | Ω |
| Ban        | nbusnat    | ter |     |   |            |      |            |   |
| Eine Ba    | mbusnattei | ist |     |   |            |      |            |   |

4. Anschließend musst du nur noch oben rechts auf "Seite speichern" gehen. Es öffnet sich ein Dialogfenster mit weiteren Informationen und Eingabemöglichkeiten. Mit einem erneuten Klick auf "Seite speichern"

veröffentlichst du deinen Artikel.

| Wikipedia durchsuchen Q |   |   |   |    |                 |  |
|-------------------------|---|---|---|----|-----------------|--|
|                         | 0 | ⋒ | ≡ | an | Seite speichern |  |

# **ARTIKEL STRUKTURIEREN**

## Überschriften und Inhaltsverzeichnis

Zwischenüberschriften erleichtern gerade bei längeren Texten das Lesen. Erstellen lassen sich Überschriften mit der Schaltfläche "Absatz" in der Menüleiste. Die Darstellung des Inhaltsverzeichnisses ist eine automatische Formatierung: Enthält ein Artikel mehr als drei Überschriften, wird üblicherweise nach der Einleitung ein Inhaltsverzeichnis angezeigt, über das du direkt zu den einzelnen Abschnitten des Artikels navigieren kannst.

#### Links zu anderen Artikeln

In Wikipedia sollten aus deinem Text heraus Verlinkungen (mittels ∂ in der Menüleiste

des Texteditors) zu anderen Artikeln gesetzt werden, um weiterführende Informationen zu verwandten Themen zu erhalten. Links zu Stichwörtern, zu denen noch kein Artikel existiert, stellt die Software **rot** dar, alle anderen **blau**. Ein roter Link kann übrigens als Anregung zur Anlage eines noch nicht vorhandenen Artikels verstanden werden. Falls du dir das Thema zutraust, klicke darauf und schreibe den Artikel selbst.

Allgemeine Hilfe zum strukturellen, grammatischen und stilistischen Aufbau guter Artikel findest du unter: **de.wikipedia.org/wiki/WP:WSIGA** 

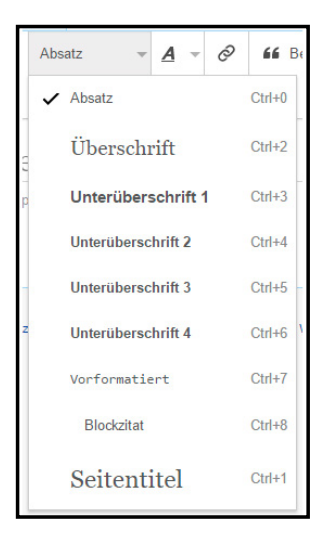

# ANMELDEN

Damit deine Artikel und Bearbeitungen in der Versionsgeschichte nicht mit einer öffentlich einsehbaren IP-Adresse, sondern mit deinem Namen oder Pseudonym erscheinen, ist es erforderlich, dir ein kostenloses "Benutzerkonto" anzulegen. Außerdem kannst du mit einem "Benutzerkonto" mit anderen in Wikipedia einfacher kommunizieren und ausgewählte Seiten beobachten.

1. Oben rechts befindet sich der Link zum "Benutzerkonto erstellen".

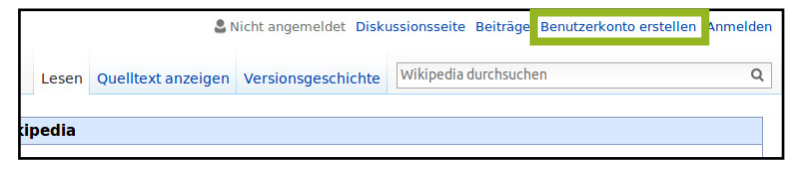

2. Auf der folgenden Seite gibst du deine Daten ein. Wähle deinen zukünftigen Benutzernamen – dies kann ein Pseudonym oder dein Realname sein – und ein Passwort. Die Angabe der E-Mail-Adresse ist optional, aber empfehlenswert. Wenn du deine E-Mail-Adresse hinterlegst, kannst du darüber dein Passwort zurücksetzen, falls du es einmal vergessen solltest, und E-Mails von anderen Wikipedianerinnen und Wikipedianern empfangen.

3. Damit nur Menschen, nicht aber automatisierte Programme Benutzerkonten anlegen können, steht vor der Anmeldung ein "Captcha". Gib das Wort aus dem Bild in das Textfeld darunter ein (im Beispiel "pokesslab") und geh anschließend auf "Benutzerkonto erstellen".

| Benutzerkonto anlegen                                                                                            |  |  |  |  |  |
|----------------------------------------------------------------------------------------------------|--|--|--|--|--|
| Sprache: Alemannisch   العربية   Català   Česky   Dansk<br>Norsk (bokmäl)   Polski   Portugués   Română   Русски |  |  |  |  |  |
| Benutzername<br>(Hinweise zur Anlage eines                                                                       |  |  |  |  |  |
| Namenswahl)                                                                                                    |  |  |  |  |  |
| Beispielname123                                                                                                  |  |  |  |  |  |
| Passwort                                                                                                    |  |  |  |  |  |
|                                                                                                    |  |  |  |  |  |
| Passwort bestätigen                                                                                              |  |  |  |  |  |
| ••••••                                                                                                    |  |  |  |  |  |
| E-Mail-Adresse (optional)                                                                                        |  |  |  |  |  |
| Gib deine E-Mail-Adresse ein                                                                                     |  |  |  |  |  |

| p       | okesslab                                            |
|---------|-----------------------------------------------------|
| -       | C Aktualisie                                        |
| pokessi | ab                                                  |
| Das Bik | l ist nicht sichtbar? Beantrage e<br>Benutzerkonto. |

Mit deinem Wikipedia-"Benutzerkonto" kannst du dich auch bei allen anderen Wikimedia-Projekten ohne weitere Anmeldung einloggen.

Was, wenn du versehentlich Unsinn geschrieben oder gar einen ganzen Artikel gelöscht hast? Keine Sorge, Wikipedia ist ein offenes Projekt. Das bedeutet, dass nicht nur die Inhalte frei zugänglich sind, sondern ebenso sämtliche Änderungen von allen nachvollzogen werden können. Direkt unter dem Artikel befindet sich ein Hinweis zur letzten Bearbeitung. Alle Details sind auf einer separaten Änderungsseite gelistet. Dazu führt die Software offen Buch über alle Aktivitäten. Eine unerwünschte Änderung lässt sich so schnell und einfach rückgängig machen.

### Versionsgeschichte

Jeder Artikel besitzt eine "Versionsgeschichte", die du über den gleichnamigen Link oberhalb des Artikels aufrufen kannst. Dort findest du alle bisherigen Versionen des Artikels mit deren Erstelldatum, dem Bearbeiter bzw. der Bearbeiterin und dem Bearbeitungskommentar, sofern einer beim Speichern der Seite hinterlassen worden ist. Versionen können miteinander verglichen und bei Bedarf zurückgesetzt werden.

Alle Informationen zur Versionsgeschichte findest du unter: de.wikipedia.org/wiki/H:VG

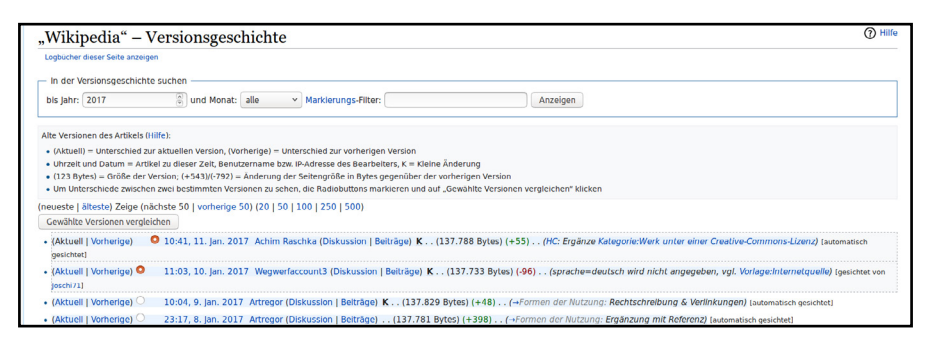

In der Versionsgeschichte ist es möglich, über den jeweiligen Link am Ende einer Zeile anderen für einzelne ihrer Bearbeitungen öffentlich zu **"danken"**, sofern du angemeldet bist.

## Beobachtungsliste

Wenn du angemeldet bist, hast du die Möglichkeit, dir über die Beobachtungsliste eine komfortable Übersicht über Änderungen an individuell ausgewählten Seiten und deren jeweils zugehöriger Diskussionsseite anzeigen zu lassen. Wenn du eine Seite auf deine private Beobachtungsliste setzen möchtest, musst du lediglich oben rechts auf den Stern ((()) klicken, der auf jeder Seite angezeigt wird. Auf die gleiche Art kannst du eine Seite wieder von deiner Beobachtungsliste entfernen.

Weitere Informationen zur Beobachtungsliste findest du unter: de.wikipedia.org/wiki/H:BEO

## **Gesichtete Versionen**

Änderungen von neuen oder unangemeldeten Benutzerinnen und Benutzern müssen erst von Menschen, die regelmäßig in Wikipedia aktiv sind, gegengelesen und als neue gesichtete Version markiert werden, um für alle sichtbar zu werden. Dies soll verhindern, dass offensichtlicher Vandalismus angezeigt wird.

Du erhältst die Sichterrechte automatisch, sobald bestimmte Voraussetzungen erfüllt sind. Außerdem kann jeder Administrator und jede Administratorin manuell Sichterrechte vergeben und wieder entziehen.

Welche Voraussetzungen gegeben sein müssen, damit du selbst Versionen sichten kannst, erfährst du unter: de.wikipedia.org/wiki/WP:GV

## KOMMUNIZIEREN

Als angemeldete Person erhältst du eine persönliche "Benutzerseite", auf der du dich und deine Tätigkeiten in Wikipedia vorstellen kannst. Weitere Informationen dazu erhältst du unter: **de.wikipedia.org/wiki/H:BNR** 

Wenn z. B. eine Nachricht auf deiner Diskussionsseite hinterlassen wurde, du auf einer beliebigen Diskussionsseite erwähnt wurdest, sich ein anderer Mensch für eine deiner Bearbeitungen bedankt hat oder deine Benutzerrechte manuell geändert wurden, bekommst du dies ganz oben auf einer Seite als Kurznachricht mitge-

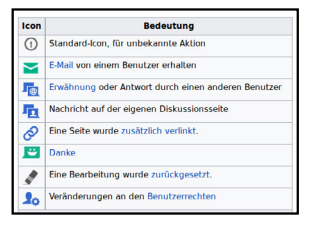

teilt. Über das Symbol mit der Glocke (📭) findest du wichtige Nachrichten, das Symbol mit dem Ablagekasten ( 🕞 zeigt dir einfache Mitteilungen an.

Wenn du einer anderen Person eine Nachricht hinterlassen möchtest, kannst du ihr direkt auf ihre persönliche Diskussionsseite schreiben, die beispielsweise in der Versionsgeschichte eines Artikels verlinkt oder über ihre Signatur in laufenden Artikel-Diskussionen zu finden ist. Auf der persönlichen Diskussionsseite kannst du einen "Abschnitt hinzufügen", um deinen Text einzugeben. Dabei solltest du beachten, dass die Kommunikation auf allen Diskussionsseiten öffentlich stattfindet.

**Unterschreibe Diskussionsbeiträge** aus Transparenzgründen durch einen Klick auf das Signatur-Icon (*Sf*) in der Bearbeitungswerkzeugleiste über dem Textfeld des Bearbeitungsfensters.

Alternativ kannst du der Person eine E-Mail senden, sofern ihr beide eure E-Mail-Adresse hinterlegt habt. Du findest diese Funktion ebenfalls auf der persönlichen Seite der Person, die du kontaktieren möchtest, und zwar bei den "Werkzeugen" in der linken Seitenleiste unter dem Link "E-Mail an diesen Benutzer senden". Deine Kontaktperson bekommt dabei deine E-Mail-Adresse übermittelt.

## MIT DEM SMARTPHONE WIKIPEDIA BEARBEITEN

Mit der kosten- und werbefreien App "Wikipedia Mobil" für Android und iOS kannst du bei aktivierter Internetverbindung immer und überall Wikipedia nicht nur lesen, sondern auch bearbeiten. Am besten legst du dir dafür ein kostenloses Benutzerkonto an. Fast alle Artikel können aber auch ohne Anmeldung bearbeitet werden. Benötigt werden Android ab der Version 2.3.3 und ein Google-Play-Zugang bzw. ein iPhone, iPod touch oder ein iPad in der Version 6.0 oder höher und ein iTunes-Zugang.

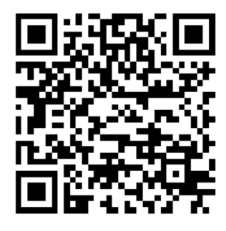

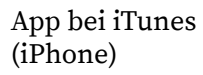

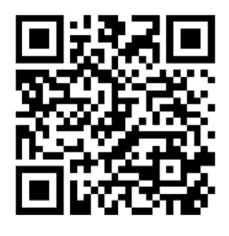

App im Playstore (Android)

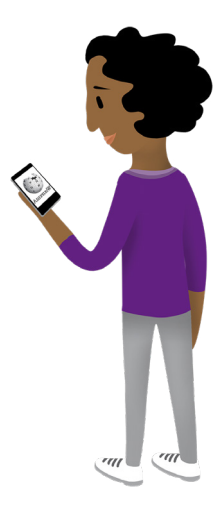

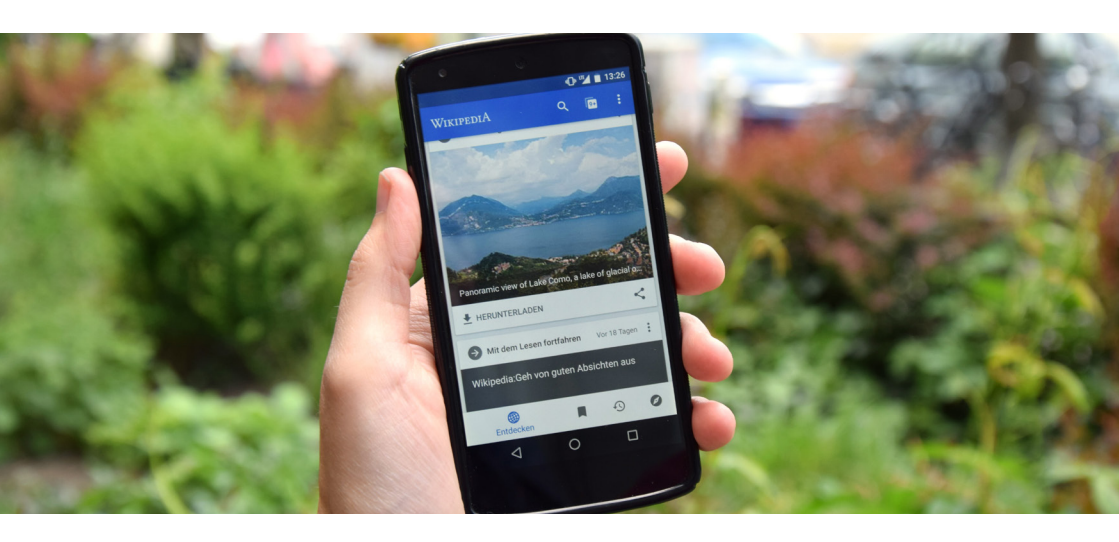

## MIT DEM SMARTPHONE WIKIPEDIA BEARBEITEN

## Wie können Artikel (z. B. Tippfehler) in Wikipedia mit der App verbessert werden?

1. Öffne einen Artikel und klicke dort auf das Stift-Symbol ( ), um Änderungen direkt auf der Seite vorzunehmen.

2. Es öffnet sich der Quelltext-Editor. Nimm dort deine Änderungen vor und gehe anschließend auf die Schaltfläche "Nächste".

3. Gib an, wie du die Seite verbessert hast, und veröffentliche deine Änderungen über die Schaltfläche "Speichern".

Weitere Informationen zur Wikipedia-App findest du unter: de.wikipedia.org/wiki/Wikipedia:Technik/Mobil/App

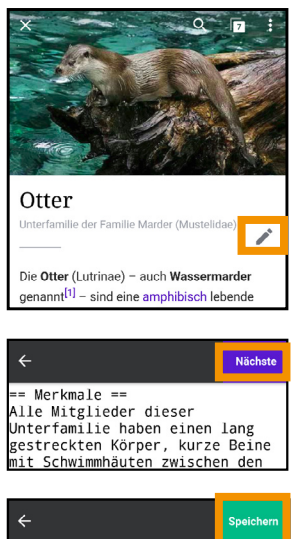

| ÷                                 | Speichern       |       |  |  |  |  |
|-----------------------------------|-----------------|-------|--|--|--|--|
| Wie hast du die Seite verbessert? |                 |       |  |  |  |  |
| Tippfehler korrigiert             | Grammatik korri | giert |  |  |  |  |
| Links hinzugefügt Andere          |                 |       |  |  |  |  |

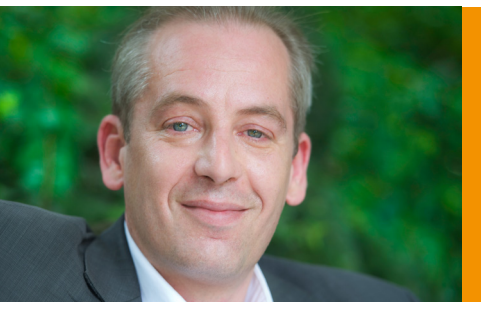

"Ich schreibe für Wikipedia, weil es die einfachste Art ist, mein Wissen mit der Welt zu teilen."

Gereon Kalkuhl

Neue Autorinnen und Autoren können über das Mentorenprogramm eine persönliche Bezugsperson finden, die ihnen bei den ersten Schritten behilflich ist.

Um an dem Mentorenprogramm teilnehmen zu können, ist es zunächst erforderlich, ein "Benutzerkonto" anzulegen (siehe Seite 11).

Nachdem du dich erfolgreich angemeldet hast, kannst du durch das Einbinden des Textes {{Mentor gesucht}} in deine persönliche Seite einen Mentor oder eine Mentorin auf dich aufmerksam machen. Deine persönliche Seite findest du mit einem Klick auf deinen Benutzernamen in der Navigationsleite oben.

Außerdem hast du die Möglichkeit, dir einen bestimmten Wunschmentor bzw. eine Wunschmentorin zu suchen. Alle erfahrenen Wikipedia-Aktiven, die sich an dem Programm beteiligen, stellen sich in einer Liste in Wikipedia vor (Adresse siehe unten). Klicke dort auf die Schaltfläche unter dem jeweiligen Bild, um auf deiner Benutzerseite einzutragen, dass du gerne von ihm oder ihr betreut werden möchtest.

Alle Informationen zum Mentorenprogramm und die Liste der Mentorinnen und Mentoren findest du unter: **de.wikipedia.org/wiki/WP:MP** 

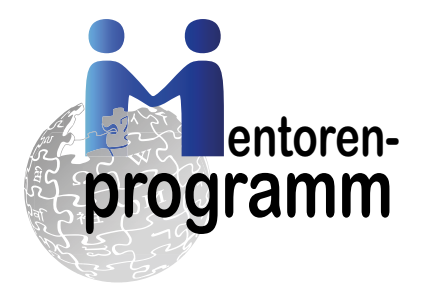

# LOKALE AKTIVITÄTEN UND ÜBERREGIONALE TREFFEN

Regional wie international tauscht sich die Wikipedia-Community auch offline aus, denn persönliche Bekanntschaften erleichtern die Zusammenarbeit an einem Gemeinschaftsprojekt wie Wikipedia und helfen dabei, neue Ideen und Projekte voranzubringen.

#### Stammtische

In zahlreichen Regionen Deutschlands, Österreichs und der Schweiz finden regelmäßige Treffen von Wikipedia-Aktiven statt, bei denen auch du vorbeischauen kannst, um Menschen aus deiner Gegend kennenzulernen und mit ihnen zu regionalen Themen in Wikipedia zu editieren. **de.wikipedia.org/wiki/WP:T** 

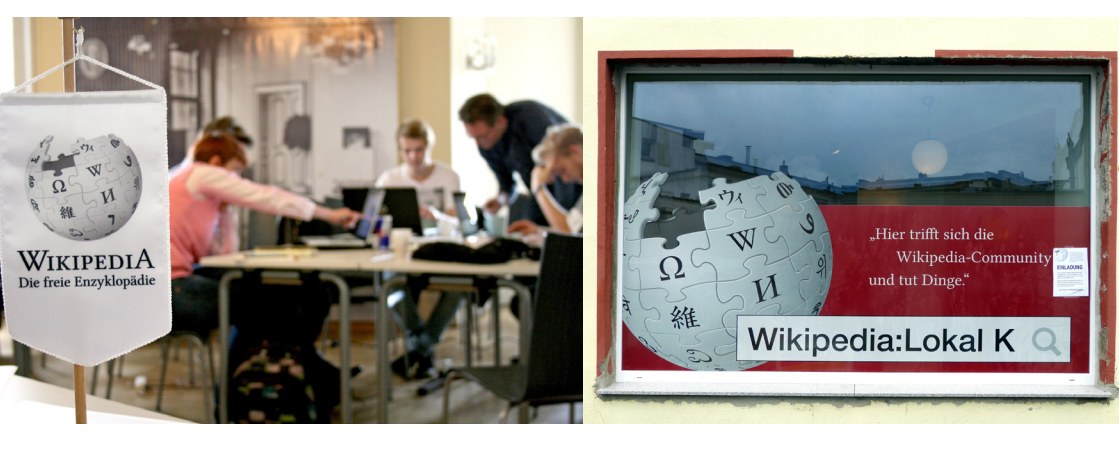

#### **Regionale Standorte**

Die Wikipedia-Communitys in Berlin, Bremen, Hamburg, Hannover, Köln, Lörrach, München, Stuttgart, Ulm und Wien nutzen feste Räumlichkeiten für ihre Aktivitäten. Sie dienen in der Regel gleichermaßen als Büro wie auch als Projektraum für diverse Veranstaltungen. Die Wikipedianerinnen und Wikipedianer freuen sich zu den jeweiligen Öffnungszeiten über deinen Besuch.

de.wikipedia.org/wiki/WP:Community-Space

# LOKALE AKTIVITÄTEN UND ÜBERREGIONALE TREFFEN

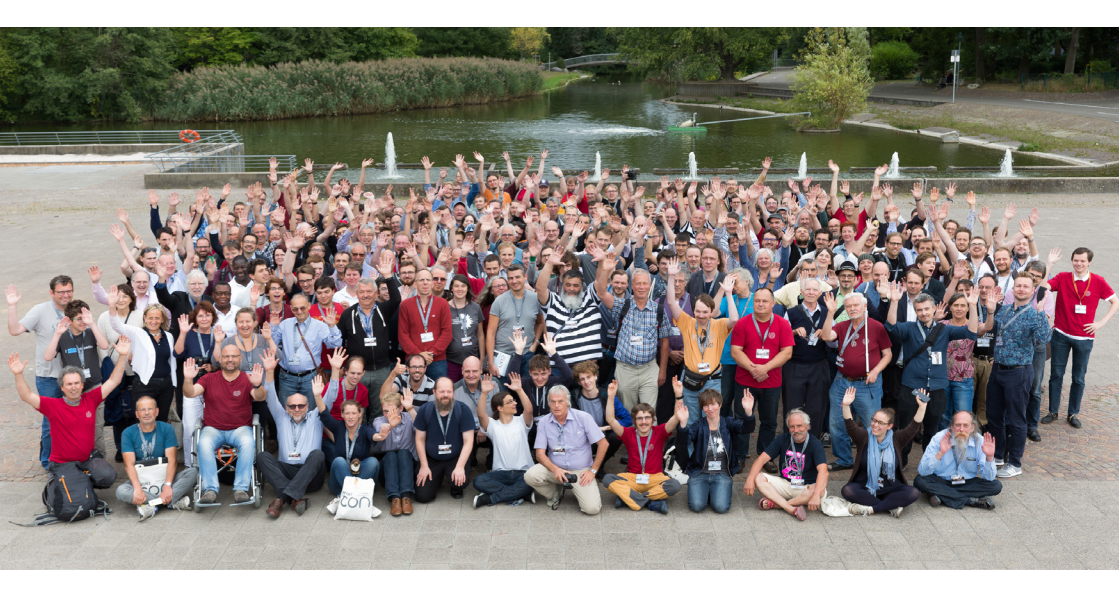

#### WikiCon

Mit etwa 300 Teilnehmenden ist die WikiCon die größte deutschsprachige Konferenz der Wikipedia-Community. Sie findet jährlich in einer anderen Region statt und bietet die Möglichkeit, sich ein ganzes Wochenende lang über Wikipedia und Freies Wissen auszutauschen. **de.wikipedia.org/wiki/WP:WikiCon** 

"Ich schreibe für Wikipedia, weil ich durch diese freie Enzyklopädie überhaupt erst den Weg in die fantastische Welt der Minerale gefunden habe und diese Begeisterung weitergeben möchte."

Ra'ike (Autorin des zweimillionsten deutschen Wikipedia-Artikels über das Mineral "Michenerit")

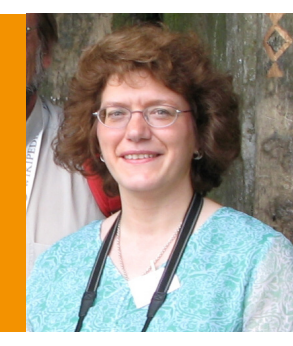

# IDEENFÖRDERUNG

Wikimedia unterstützt ehrenamtlich Tätige bei der Erstellung, Sammlung und Verbreitung freier Inhalte. Gefördert werden kleine und große Ideen, bewährte und neue Veranstaltungen, einmalige Einzelaktionen und längere Gruppenprojekte.

#### Förderprogramme

Über die deutschsprachigen Wikimedia-Organisationen kannst du kostenlos Zugang zu gedruckter Fachliteratur und kostenpflichtigen elektronischen Datenbanken bekommen oder dir Kosten rund um die Bibliotheksrecherche erstatten lassen. Außerdem können Wikipedia-Aktive offizielle Wikipedia-E-Mail-Adressen und Visitenkarten für ihre Mitarbeit erhalten.

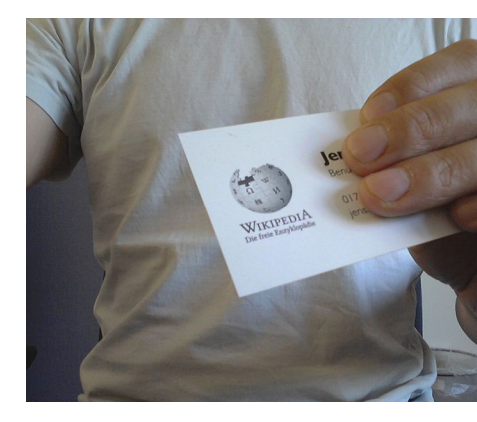

Die Teilnahme an Redaktionstreffen, Workshops, Fototouren und Konferenzen kann mit der Erstattung von Reisekosten, einer Versicherung und der Bereitstellung von Technik gefördert werden.

#### Förderprojekte

Ehrenamtliche in den Wikimedia-Projekten veranstalten regelmäßig größere und kleinere Projekte, bei denen die Erstellung, Sammlung und Verbreitung freier Inhalte im Vordergrund steht und die sowohl organisatorisch als auch finanziell von den deutschsprachigen Wikimedia-Organisationen gefördert werden. Eine Übersicht dieser Aktivitäten findest du unter: **de.wikipedia.org/wiki/WP:AKTIV** 

Das gesamte Förderangebot findest du unter: de.wikipedia.org/wiki/WP:FÖ

## Hilfe

Die Starthilfe erleichtert den Einstieg und richtet sich gleichermaßen an Leserinnen und Leser und alle, die aktiv mitmachen möchten: **de.wikipedia.org/wiki/WP:START** 

Im Tutorial erfährst du Schritt für Schritt die wichtigsten grundlegenden Dinge, die du zur Mitarbeit bei Wikipedia wissen solltest: **de.wikipedia.org/wiki/WP:TUT** 

Hier findest du weitere hilfreiche Video-Tutorials: wikipedia.de/machmit

Eine Auswahl der grundlegenden Hilfeseiten (Technisches, Abläufe, Textformat) findest du auf folgender Seite: **de.wikipedia.org/wiki/H:H** 

## Fragen

Die FAQ enthalten, aufgeteilt auf mehrere Seiten, Antworten auf häufige Fragen zu Wikipedia: **de.wikipedia.org/wiki/H:FAQ** 

Fragen zur Bearbeitung von Wikipedia, die nicht bei den FAQ beantwortet werden, kannst du dort stellen: **de.wikipedia.org/wiki/WP:FZW** 

Wenn du neu bei Wikipedia bist und eine Frage mit Bezug zur konkreten Mitarbeit hast, bist du dort richtig: **de.wikipedia.org/wiki/WP:FVN** 

Allgemeine Anfragen zur Wikipedia kannst du per E-Mail stellen an: info-de@wikimedia.org

## LIZENZHINWEISE

#### Titelblatt:

Lane Hartwell (https://commons.wikimedia.org/wiki/ File:Wikipedia\_mini\_globe\_handheld\_cropped.jpg), "Wikipedia mini globe handheld cropped", https:// creativecommons.org/licenses/by-sa/3.0/legalcode

AWang (WMF) (https://commons.wikimedia.org/wiki/ File:CEEMeeting2016\_Armenia\_Globe\_25.jpg), https:// creativecommons.org/licenses/by-sa/4.0/legalcode

Benjamin Busch/Import Projects (https://commons. wikimedia.org/wiki/File:Print\_Wikipedia\_-\_from\_Aachen\_ to\_Zylinderdruckpresse\_by\_Michael\_Mandiberg\_IMG\_0149. jpg), https://creativecommons.org/licenses/by-sa/4.0/ legalcode

Ziko van Dijk (https://commons.wikimedia.org/wiki/ File:2013-08\_wikipedia\_umbrella\_keyboard.JPG), "2013-08 wikipedia umbrella keyboard", https://creativecommons. org/licenses/by-sa/3.0/legalcode

1971markus@wikipedia.de (https://commons.wikimedia. org/wiki/File:Kontor\_Hamburg\_-\_Briefkasten\_(2).jpg), https://creativecommons.org/licenses/by-sa/4.0/legalcode

Elisabeth Mandl (WMDE), Marielle Pohlmann, Valentin Selmke, Stephan Buske (https:// commons.wikimedia.org/ wiki/File:Wikipedia\_to\_the\_Moon.webm), Screenshot, https://creativecommons.org/licenses/by-sa/4.0/legalcode

#### Seite 1:

Alexander Lehmann und Lena Schall (motionensemble.de) (https://commons.wikimedia.org/wiki/File:Mach\_mit\_bei\_ Wikipedia\_Weltkugel.png), https://creativecommons.org/ licenses/by-sa/4.0/legalcode

#### Seite 3:

Lena Schall (motionensemble.de) (https://commons. wikimedia.org/wiki/File:Figur\_Machmit\_3\_Wikipedia-Animation.png), https://creativecommons.org/licenses/ by-sa/4.0/legalcode

#### Seite 4:

Niccolò Caranti (https://commons.wikimedia.org/wiki/ File:Wikimania\_2016\_-\_group\_photo\_03.jpg), https:// creativecommons.org/licenses/by-sa/4.0/legalcode

WMF (https://commons.wikimedia.org/wiki/File:Wikipediabook.jpg), "Wikipedia-book", https://creativecommons.org/ licenses/by/3.0/legalcode

(https://commons.wikimedia.org/wiki/File:Wikipedia\_15\_ cake\_from\_Wikimedia\_Foundation\_event.jpg), Wikipedia 15 cake from Wikimedia Foundation event, public domain

Agruwie (https://commons.wikimedia.org/wiki/File:2.\_ Guide-Camp\_So\_Moderation.jpg), "2. Guide-Camp So Moderation", https://creativecommons.org/licenses/by-sa/3.0/ legalcode

Siesta commons (https://commons.wikimedia.org/wiki/ File:Women\_edit.JPG), "Women edit", https://creativecommons. org/licenses/by-sa/3.0/legalcode

نوبر لاب (https://commons.wikimedia.org/wiki/File:Wikipedia\_ Monument\_logo\_Photoshop.jpg), https://creativecommons.org/ licenses/by-sa/4.0/legalcode

#### Seite 7:

Lena Schall (motionensemble.de) (https://commons.wikimedia. org/wiki/File:Figur\_2\_Machmit\_Wikipedia-Animation.png), https://creativecommons.org/licenses/by-sa/4.0/legalcode

#### Seite 15:

Lena Schall (motionensemble.de) (https://commons.wikimedia. org/wiki/File:Figur\_Machmit\_Wikipedia-Animation.png), https:// creativecommons.org/licenses/by-sa/4.0/legalcode

Jan Apel (WMDE) (https://commons.wikimedia.org/wiki/ File:Wikipedia-App.jpg), https://creativecommons.org/licenses/ by-sa/4.0/legalcode

#### Seite 17:

Wikimedia Foundation (https://commons.wikimedia. org/wiki/File:MentorenProgrammLogo-7.svg), "MentorenProgrammLogo-7", https://creativecommons.org/ licenses/by-sa/3.0/legalcode

#### Seite 18:

Clemens (https://commons.wikimedia.org/wiki/File:20140415\_ TFM\_Edit-a-thon\_Wien\_0301.jpg), "20140415 TFM Edit-a-thon Wien 0301", https://creativecommons.org/licenses/by-sa/3.0/ legalcode

Geolina163 (https://commons.wikimedia.org/wiki/ File:LokalK\_Eröffnung\_18.JPG), "LokalK Eröffnung 18", https:// creativecommons.org/licenses/by-sa/3.0/legalcode

#### Seite 19:

Martin Kraft (https://commons.wikimedia.org/wiki/ File:MJK09800-Pano\_Gruppenbild\_WikiCON\_2016.jpg), "MJK09800-Pano Gruppenbild WikiCON 2016", https:// creativecommons.org/licenses/by-sa/3.0/legalcode

#### Seite 20:

Nicolas Rück (WMDE) (https://commons.wikimedia.org/wiki/ File:Wikipedia-Visitenkarte\_von\_Wikimedia\_Deutschland.jpg), https://creativecommons.org/licenses/by-sa/4.0/legalcode

Wikimedia Deutschland e.V. (https://commons.wikimedia.org/ wiki/File:Wissenswert-figuren\_kurz1.jpg), "Wissenswert-figuren kurz1", https://creativecommons.org/licenses/by-sa/3.0/legalcode

## Weitere Flyer und Broschüren findest du unter: www.wikimedia.de/wiki/Informationsmaterial

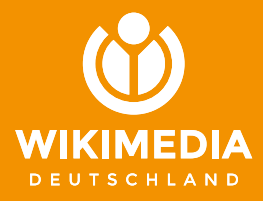

#### herausgegeben von

Wikimedia Deutschland Gesellschaft zur Förderung Freien Wissens e. V. Tempelhofer Ufer 23–24, 10963 Berlin Telefon: +49 (0)30 219 158 26 - 0 Telefax: +49 (0)30 219 158 26 - 9 info@wikimedia.de www.wikimedia.de

#### Urheberrecht

Texte und Layout dieser Broschüre sind unter der freien Lizenz CC BY-SA 4.0 veröffentlicht, deren Lizenztext in der Kurzfassung dort nachzulesen ist: http://creativecommons.org/licenses/by-sa/4.0/

**Redaktion:** Nicolas Rück **Layout und Design:** Valerie Schandl 2018

Jetzt spenden – für freie Inhalte! Du möchtest Wikipedia und die weiteren Wikimedia-Projekte unterstützen? Wikimedia Deutschland freut sich über jeden Beitrag. Spenden an:

Wikimedia Fördergesellschaft IBAN: DE33100205000001194700 https://spenden.wikimedia.de

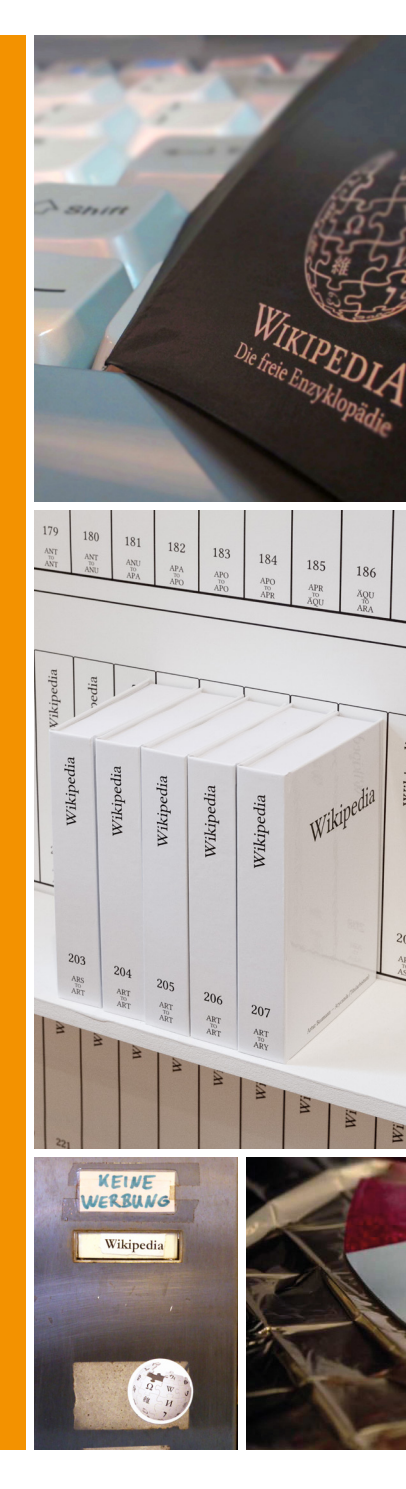